## 1.1 パスワードの初期化を行う

パスワードを忘れてしまった場合にはパスワードの初期化を行うことで、新しいログイン用パスワードと入札・ 見積用パスワードを発行することができます。

(1) 資格申請システムのログイン画面から [パスワード初期化] ボタンをクリックします。

| #8-717                                                                                   |                                                                  |  |  |
|------------------------------------------------------------------------------------------|------------------------------------------------------------------|--|--|
| 業者IDをお持ちの方                                                                               | 業者IDがない方                                                         |  |  |
| <b>業者ID</b> 業者ID                                                                         | 業者ID、バスワードをお持ちでない方は予備登録を行なってください。<br>予備登録を行う                     |  |  |
| <b>パスワード</b> パスワード                                                                       | パスワードをお忘れの方                                                      |  |  |
| ログイン                                                                                     | 業者ID、パスワードをお持ちの方でパスワードをお忘れの場合はパスワードの初期化を行<br>ってください。<br>パスワード初期化 |  |  |
| 業者IDが不明なときは、画面下部に記載のヘルプデスクへ連絡してください。<br>新規申請、更新申請される方は、 和歌山県ホームページに登載している申請要領を必ずお読みください。 |                                                                  |  |  |

(2) パスワード再発行画面が表示されます。業者 ID、連絡用メールアドレス、ご担当者のお名前を入 カし、 [次へ] ボタンをクリックします。

| パスワード再発行             |                                                   |           |
|----------------------|---------------------------------------------------|-----------|
| パスワード再発行             |                                                   |           |
| 以下の内容を入力し、「次へ」ボタンを押し | てください。                                            |           |
| Na X道ID              | 299999999<br>業者10ネ入力してください。                       |           |
| 🔯 各種連絡先メールアドレス       | test@example.abc.jp<br>条価値終キメールでドレスかりカレアください。     |           |
| 2021 入力者氏名           |                                                   |           |
|                      | こ目野の氏名を入力してくたさい。<br>(例)営業部 和歌山 太郎(姓と名の隠は一文字開けて入力) |           |
|                      |                                                   |           |
|                      |                                                   |           |
|                      |                                                   |           |
|                      |                                                   |           |
| ログイン画面へ              | ヘルプデスク: 000-111-2222                              | パスワードを再発行 |

(3) 確認メール送信完了画面が表示されます。連絡用メールアドレスにパスワード再発行の受付メー

ルが送信されます。

| パスワード                               | ·再発行完了                                                      |
|-------------------------------------|-------------------------------------------------------------|
| 確認メール送信完了                           |                                                             |
| 入力されたメールアドレスに、確<br>メールの受信後、メール本文に記  | 認メールを送信しました。<br>載の種語用URLを押下してください。                          |
| 注意:確認用URLの有効期限は本<br>確認メール送信日の利用時間を超 | 日のシステム利用時間内(午前8時30分~午後8時)のみ有効です。<br>えた場合は、手読を初めからやり直してください。 |
| 確認用URLを押下すると、パスワー                   | ードを記載したメールが自動的に送信されます。                                      |
| ※メールの到着に時間がかかる場                     | 合があります。                                                     |
|                                     |                                                             |
|                                     | × II → → → カ - 000 411 3333                                 |
| ログイン画面へ                             | (NV)7X/7:000-111-2222                                       |

(4) パスワード再発行の受付メールに記載されている URL を開くとパスワードの再発行が完了します。 連絡用メールアドレスヘログイン用パスワードと入札・見積用パスワードを記載したメールが送信されます。ログイン画面より業者 ID とログイン用パスワードでログインを行ってください。

| バスワード再発行受付完了                                                                              |  |
|-------------------------------------------------------------------------------------------|--|
| パスワード再発行完了                                                                                |  |
| パスワードを記載したメールを送信しました。<br>メールの受信後、メール本文に記載のパスワードを入力してログインしてください。<br>※メールの到着に時間がかかる場合があります。 |  |
|                                                                                           |  |
|                                                                                           |  |
|                                                                                           |  |
|                                                                                           |  |
|                                                                                           |  |
|                                                                                           |  |
| ログイン画面へ ヘルプデスク:000-111-2222                                                               |  |